# 臺大醫院 心衰竭線上病友會

Meet

#### GOOGLE MEET使用教學 2021年8月製作

#### 請以手機或平板下載並安裝APP

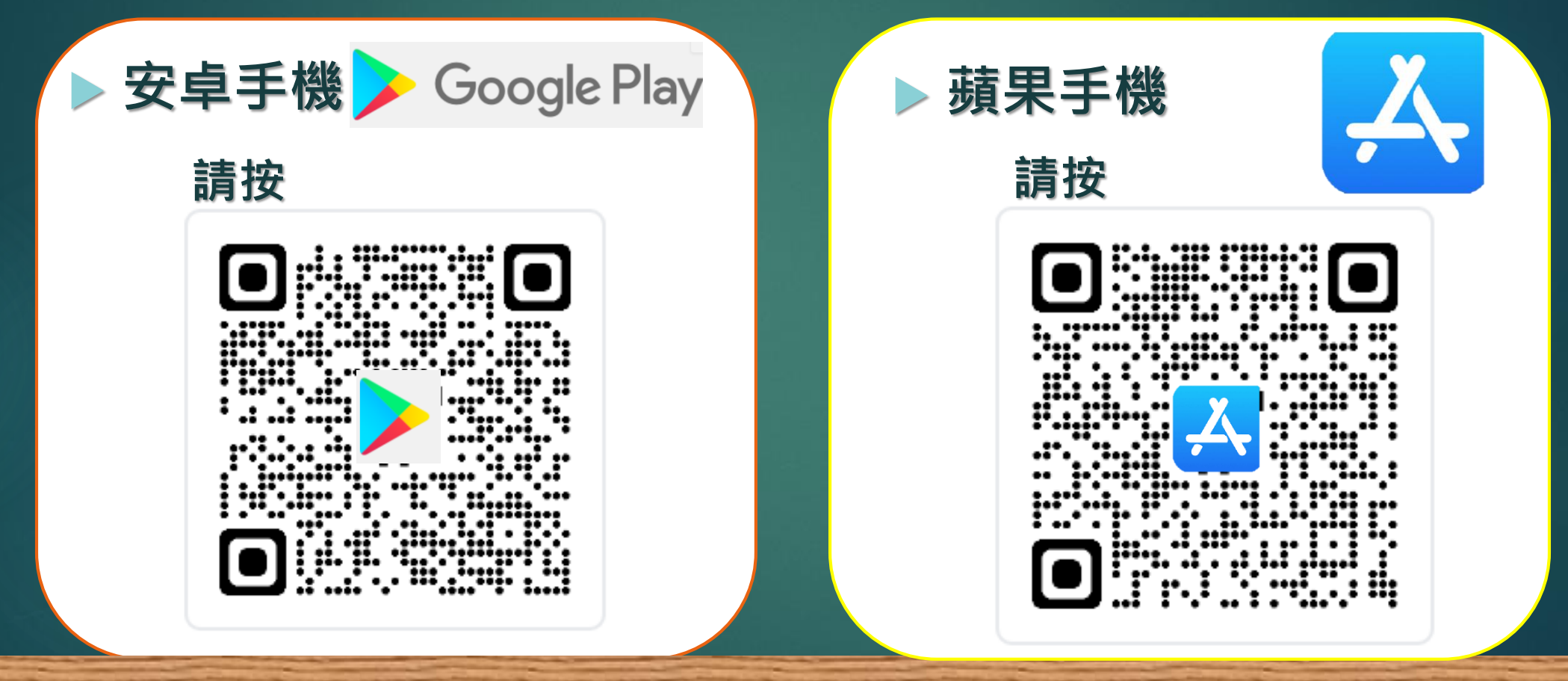

## 若您平時已有使用G-mail 也可提供您的G-mail信箱給個管師

病友會當時
 直接開啟Gmail
 開啟個管師寄給您的邀請信
 點選連結即可『加入』

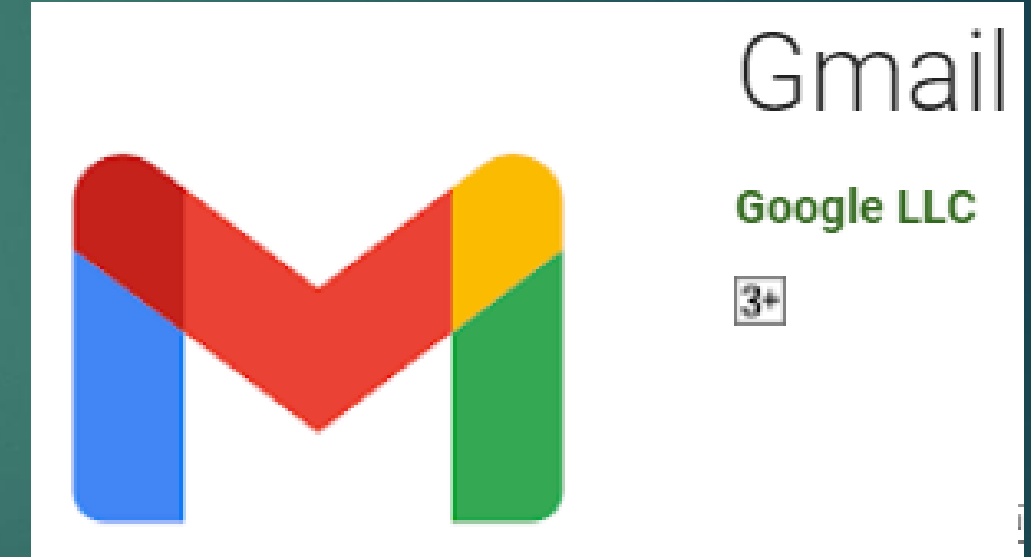

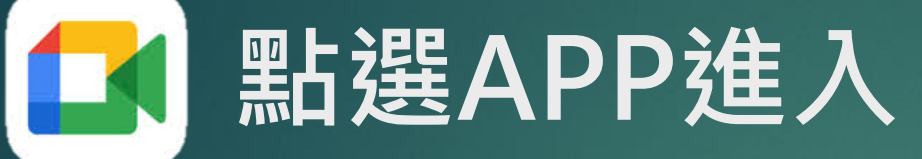

Meet

▶ 複製會議代碼
▶ 點選『使用代碼加入會議』
▶ 貼上或輸入會議代碼

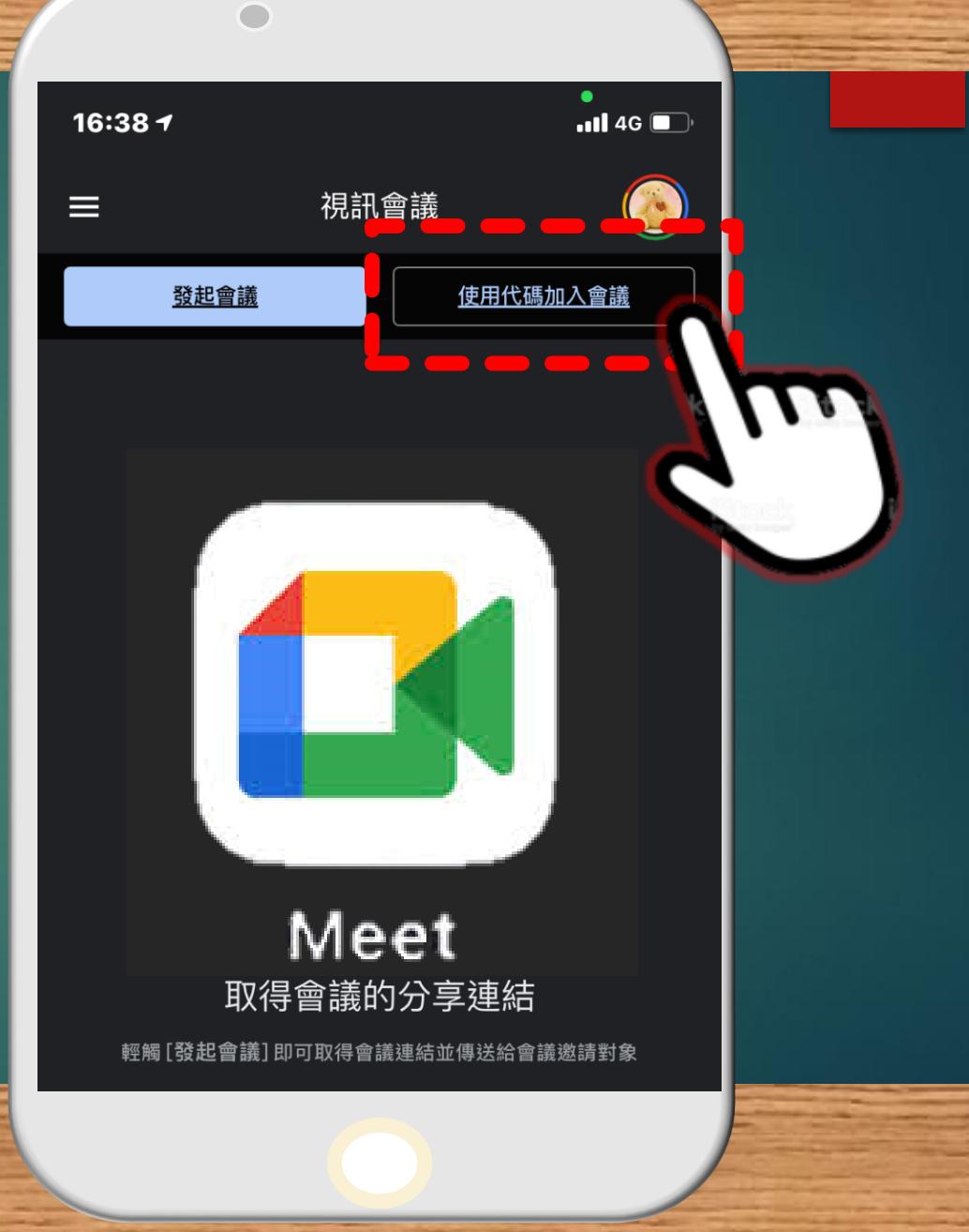

### 進入會議前請務必...

先關閉視訊鏡頭
先關閉麥克風
點選『加入』即可
切勿點選『分享登录畫面』

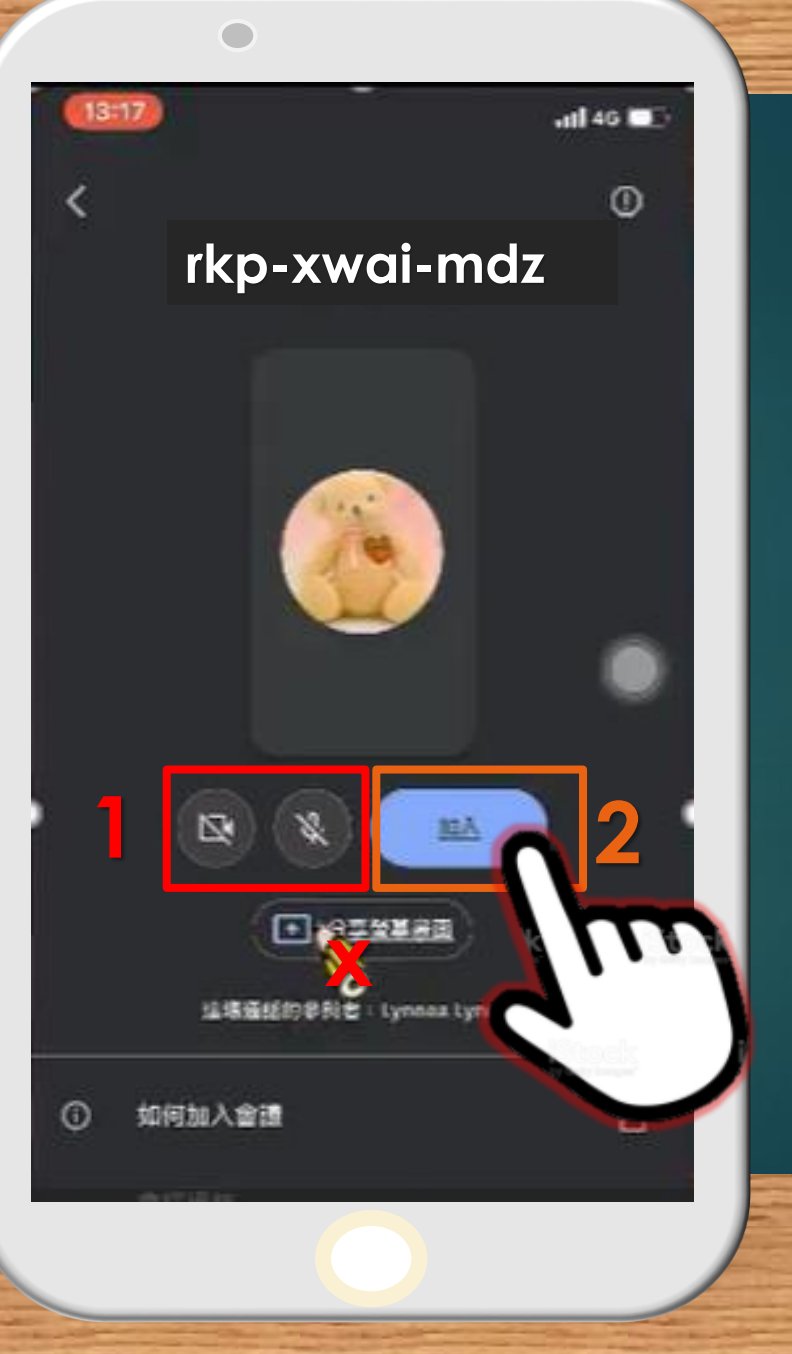